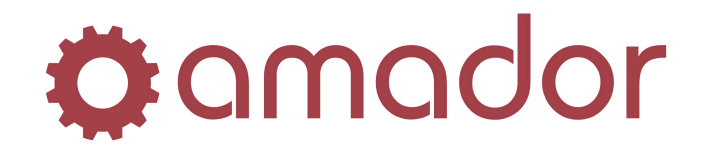

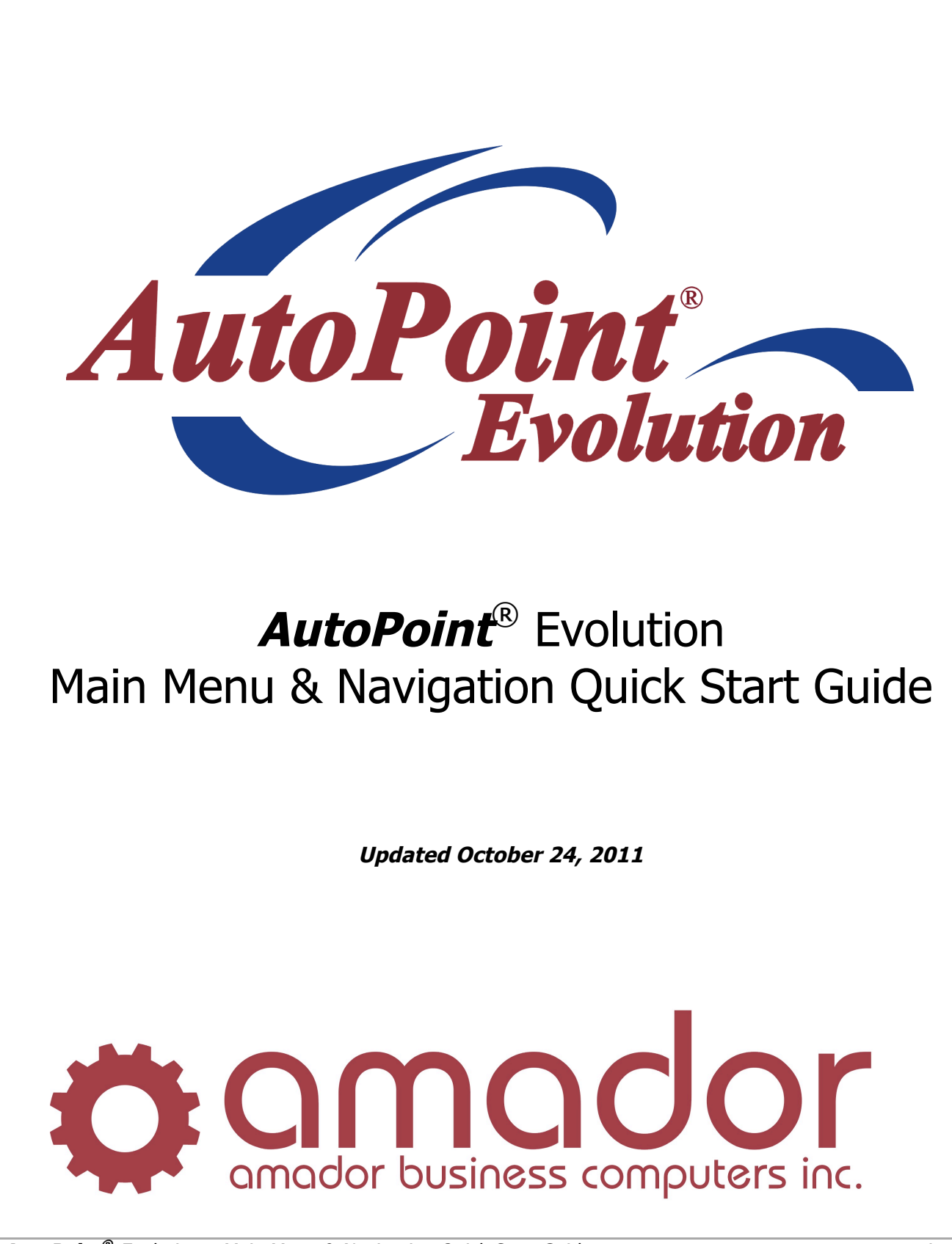

AutoPoint® Evolution – Main Menu & Navigation Quick Start Guide

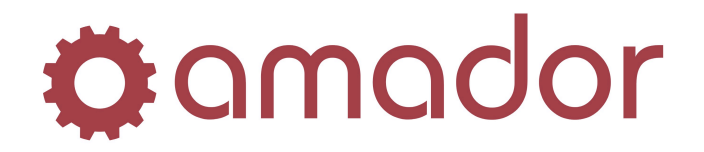

### Table of Contents

| Legal Notice                                                                                                    | iii                                                |
|----------------------------------------------------------------------------------------------------|----------------------------------------------------|
| Conventions Used in this Manual                                                                                                    | iii                                                |
| Introduction                                                                                                    | . 4                                                |
| A Note to Users of the Character-Based Version of AutoPoint®<br>Point-of-Sale and Quotes<br>Purchase Order Maintenance<br>Customer Inquiry<br>One-Click Execution of Reports<br>Enhanced Web Links<br>Item Abbreviation Not Required for Part Number Entry<br>HotMenu<br>Other Programs                                                                                                    | . 5<br>6<br>9<br>10<br>11<br>12<br>12              |
| GUI Keyboard Shortcuts                                                                                                    | 13                                                 |
| The Main Menu                                                                                                    | 14<br>14<br>15<br>18<br>19<br>21                   |
| New Features in GUI not Available in the Text Version<br>Enhanced Customer Inquiry Screen<br>Enhanced Customer Maintenance Screen<br>Drill-down Access to other Inquiry Screens from Stock Status Inquiry<br>Consistent Part and Customer Lookups Throughout all Programs<br>Clickable Field Names and Column Titles Link to other Programs<br>Create a Quote or POS Order from Stock Status Inquiry<br>Pass a Part Number from Item Maintenance or Stock Status Inquiry to P.O. Maintenance<br>Look up Customer Part Numbers in Stock Status Inquiry from a Quote or POS Order<br>Changing Window and Font Size | 22<br>23<br>23<br>24<br>26<br>27<br>27<br>27<br>28 |
| Menu and Program Shortcuts                                                                                                    | 29                                                 |

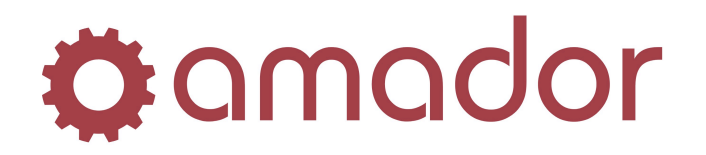

### Legal Notice

Amador Business Computers (ABC) has prepared this documentation for use by ABC personnel, customers, and prospective customers. The information contained herein shall not be reproduced in whole or in part without ABC's prior written approval.

ABC reserves the right to make changes in information contained in this documentation without prior notice, and the reader should in all cases consult ABC to determine whether any such changes have been made.

The terms and conditions governing the sales of the **AutoPoint**<sup>®</sup> Software product and/or other products and the licensing of said software consist solely of those set forth in the written contracts between ABC and its customers. No representation or other affirmation of fact contained in this documentation including but not limited to statements regarding suitability for use or performance of the functions described herein shall be deemed to be a warranty by ABC for any purpose, or give rise to any liability of ABC whatsoever.

In no event shall ABC be liable for any incidental, indirect, special or consequential damages whatsoever (including but not limited to lost profits) arising out of or related to this documentation or the information contained in it, even if ABC has been advised, knew or should have known of the possibility of such damages.

**AutoPoint**<sup>®</sup> is a Registered Trademark of Amador Business Computers.

© Copyright Amador Business Computers, 2011

### **Conventions Used in this Manual**

The following are explanations of the notations used in this manual to describe an action:

- A keystroke on the keyboard is described using the "<" and ">" characters. For example, the TAB key is displayed as "<TAB>". The function keys along the top of the keyboard are described as "<F5>" for FUNCTION key 5. Combinations of keys using the CTRL, SHIFT or ALT keys are described using prefixes to the key that must be pressed at the same time. For example, pressing the SHIFT and FUNCTION 5 keys is displayed as "SHIFT-<F5>".
- For instructions that describe following a menu structure, the "→" character separates the menu selections. For example, to get to the Stock Status Inquiry screen from the top "AM" menu, go to "6. Inquiries" → "1. Stock Status Inquiry". You can also jump to a particular program or menu from the "SELECT:" prompt by entering the menu entry numbers. In the Stock Status Inquiry screen example, you can enter "AM0601".
- Program names are described in all upper case. For example, the Stock Status Inquiry Screen is displayed as "AMSTOCKINQ". To bypass the menus and go into this program directly, enter the program name in upper-case at the "SELECT:" prompt in any menu, and press the <ENTER> key.
- Screen prints are included with the instructions to demonstrate what you can expect to see on the screen at a particular step in a procedure. Please note that your screen will not be exactly the same, and will be slightly different.

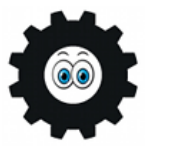

Hi! I'm Amadorian, and you'll see me here and there throughout this document giving you important additional information.

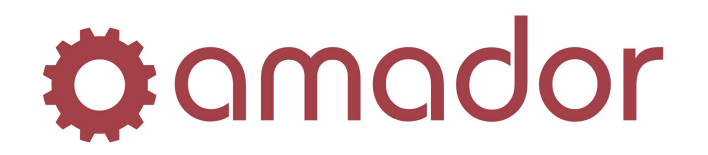

### Introduction

Remember the first word processing software packages that came out for the personal computers of the late 1980s? These programs revolutionized how documents were produced, which until then were typed out on a typewriter. These early word processors were a huge productivity improvement over having to use typewriters, but they weren't the easiest to use. They were text only, and what you saw on the screen bore little resemblance to what appeared on the printed page. You had to memorize dozens of keyboard commands, and most software packages included a keyboard overlay to help the user find all the commands needed to produce a document. It was still cumbersome, and was limited by the technology of the PC's operating system.

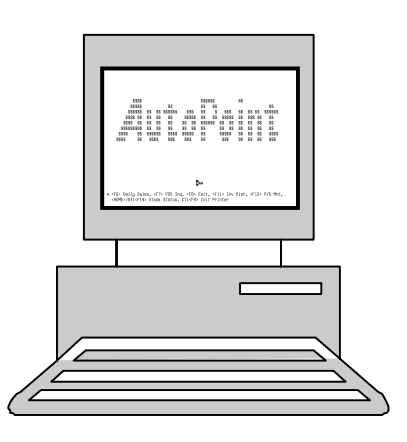

With the advent of operating systems with a graphical user interface (GUI) and the mouse to navigate the screen, programs had toolbars with icons and drop-down menus to select options and functions. Changing a font was as simple as point-and-click, and what you saw on the screen approximated what printed out. The GUI is now so entrenched in most people's experience of word-processing software, that going back to a text-only display and keyboard commands is unthinkable.

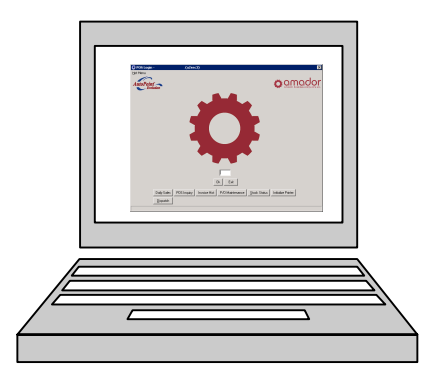

In much the same way as the evolution of word processing software, *AutoPoint*<sup>®</sup> has evolved over the years as a character-based interface to the latest (and last) version 4.5. The text-based version was highly optimized for text-only terminals and low network speeds. Today, GUI is the norm, and high-speed Internet is available just about everywhere. *AutoPoint*<sup>®</sup> has made the leap from a text-only user interface to a graphical one, and this newest version is appropriately named "*AutoPoint*<sup>®</sup> Evolution".

This *Quick Start Guide to* **AutoPoint**<sup>®</sup> *Evolution* was created to introduce the GUI interface to new and experienced users of **AutoPoint**<sup>®</sup>, focusing on navigation. For detailed information on how to use **AutoPoint**<sup>®</sup>, please refer to the **AutoPoint**<sup>®</sup> *Evolution User Manual.* 

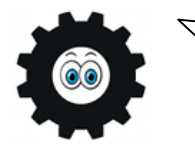

The <TAB>, <ENTER> and <ARROW KEYS> are your best friends in Evolution! Although the interface is point-and-click, the mouse does not have to be used to move between fields and press buttons. Try using the keyboard shortcuts listed in this Guide to navigate through Evolution efficiently.

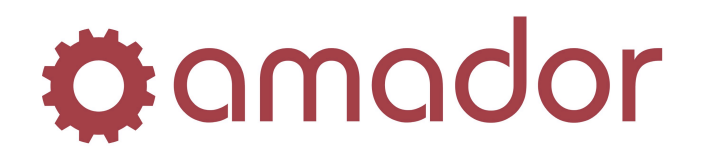

### A Note to Users of the Character-Based Version of AutoPoint®

In many respects, the GUI version of **AutoPoint**<sup>®</sup> is identical to the character-based version. The character screens and the graphical windows display information the same way, but more information and additional functions appear in the graphical version. Below is a side-by-side comparison of the Point-of-Sale security screens:

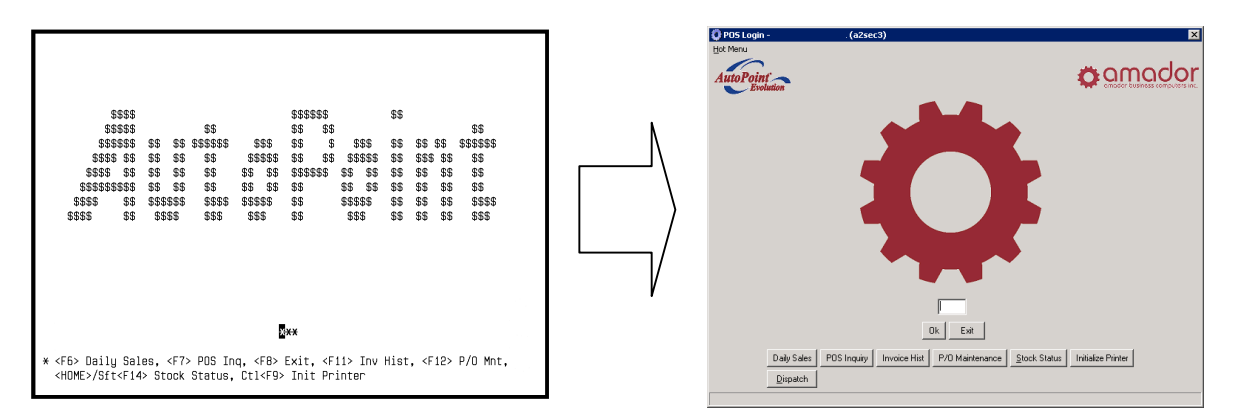

The layouts of the screens are very similar, except that the descriptions of function keys at the bottom of the text-based version are replaced by buttons on the GUI version.

Most of the functions within *AutoPoint*<sup>®</sup> Evolution can be performed with the keyboard just the same as the character version of *AutoPoint*<sup>®</sup>. A good example of this is entering an order in Point-of-Sale. After entering your initials at the security screen, the POS entry screen will appear:

| Order Number: | ?                                    |        | Branch: ED                                        | DM - AMADOR, EDI             | IONTON                                                      | Ψ.                       |          | AMADOR     | Order:                                                                     |
|---------------|--------------------------------------|--------|---------------------------------------------------|------------------------------|-------------------------------------------------------------|--------------------------|----------|------------|----------------------------------------------------------------------------|
| Customer:     | ?                                    | + \$   | Salesman: AM                                      | 1D                           |                                                             |                          |          |            | Date:                                                                      |
| Type: 1       | • Cash                               | 7      | Ship To:                                          |                              |                                                             |                          |          |            |                                                                            |
| Source:       | ounter                               | Y      |                                                   |                              |                                                             | Change                   | 1        |            |                                                                            |
| Terms:        |                                      | V      |                                                   |                              |                                                             | Sell To                  |          |            |                                                                            |
| Ship Via:     |                                      | Ŧ      | Dhanai                                            | E                            |                                                             | Bill To                  |          |            |                                                                            |
| Tax Group:    |                                      | Y      | r none.                                           |                              |                                                             |                          | 1        |            |                                                                            |
| P/O Number:   |                                      |        | End Use Code                                      | e: Availa                    | ble Credit:                                                 | .00                      |          |            |                                                                            |
|               |                                      |        |                                                   |                              |                                                             |                          |          |            |                                                                            |
| Ref Part Nur  | ber/Commen                           | nt Oro | der Shij                                          | ip B/O                       | Codes                                                       | Unit Price               | Extended | Descriptio | n                                                                          |
| Ref Part Num  | ber/Commen                           | nt Oro | der Shij                                          | ip 870                       | Codes                                                       | Unit Price               | Extended | Descriptio | n                                                                          |
| Ref Part Num  | ber/Commen                           | nt Oro | der Ship                                          | p B/O                        | Codes                                                       | Unit Price               | Extended | Descriptio | on<br>Dia constante                                                        |
| Ref Part Num  | aber/Commen                          | nt Oro | der Ship                                          | p B/O<br>b B/O               | Codes                                                       | Unit Price               | Extended | Descriptio | Discount %:                                                                |
| Ref Part Num  | aber/Commen                          | nt Oro | der Ship                                          | p 8/0                        | Codes                                                       | Unit Price               | Extended | Descriptio | Discount %:<br>Discount %:<br>Sub Total:                                   |
| Ref. Part Num | ber/Commen                           | nt Ore | ler Ship<br>ler Ship<br>Product Lin               | p 8/0                        | Codes<br>Codes                                              | Unit Price Setting Price | Extended | Descriptio | Discount %:<br>Discount %:<br>Discount:<br>Sub Total:<br>GST:<br>PST:      |
| Ref Part Num  | iber/Commen<br>iber/Commen<br>0<br>0 | nt Ord | ler Shij<br>Ier Ship<br>Product Lin<br>Item Type: | p 8/0<br>b 8/0<br>c 8/0<br>c | Codes<br>Codes<br>List Price:<br>Unit Price:<br>Unit Store: | Unit Price               | Extended | Descriptio | Discount %:<br>Discount %:<br>Discount Sub Total:<br>GST:<br>PST:          |
| Ref Part Num  | ber/Commen<br>0<br>0                 | st Ord | ler Ship<br>Ier Ship<br>Product Lin<br>Item Type: | p B/O                        | Codes<br>Codes<br>List Price:<br>Unit Price:<br>Unit Cost:  | Unit Price Selling Price | Extended | Descriptio | n<br>Discount %:<br>Discount:<br>Sub Total:<br>GST:<br>PST:<br><b>tal:</b> |

The cursor appears in the customer number field, where the number can be entered (if known), followed by pressing the <ENTER> key to go to the next field. The other fields in the header can

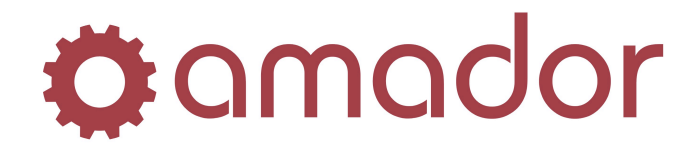

be changed or accepted from the keyboard by pressing the <ENTER> key. You can move back up or down through the fields by pressing <TAB> and ALT-<TAB>. Pressing <F4> will toggle the cursor between the header and the item details.

If the customer or part number has a note, a pop-up will appear:

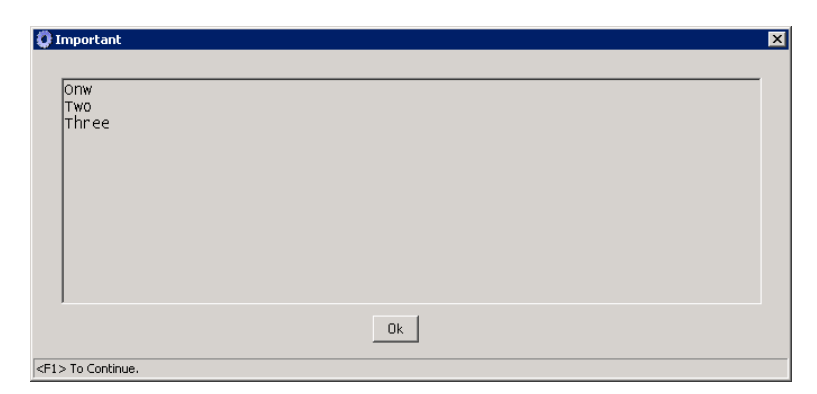

Instead of clicking on the "OK" button to close the window, you can press the <F1> key.

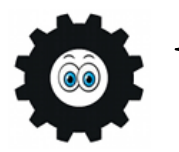

In many program or pop-up windows, you can see a tip in the bottom left corner of the window that explains what function keys are available.

### Point-of-Sale and Quotes

Some other function keys that work the same in GUI as in the text version are as follows:

- In POS, <F7> can be used to access open orders, <F6> to bring up the cash customer, and CTRL-<F6> to add a new customer.
- When entering a comment, <F5> will bring up the Vendor Lookup and SHIFT-<F5> will bring up canned comments.
- Re-calculating the total on an invoice is done by pressing ALT-<T>.
- Special Orders are brought up by pressing ALT-<A>.
- Web Links are brought up by pressing ALT-<W>
- A Branch Transfer is entered by pressing CTRL-<F3> and Branch Transfer Inquiries are brought up by pressing SHIFT-<F3>.
- A buy-out or backorder is selected by pressing SHIFT-<F11>.
- The pop-up to display the Codes pop-up for a line item is brought up by pressing CTRL-<F11>.
- The Item Discount is entered by pressing CTRL-<F12>.
- In Stock Status Inquiry, <F9> can be used to view kit details.

When the order is complete and ready for invoicing, you can click on the "Invoice" button or press ALT-<I>.

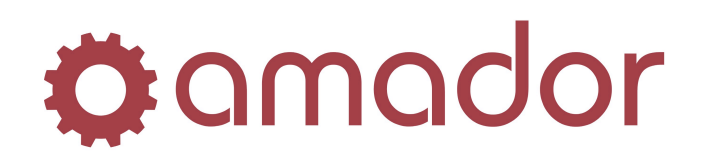

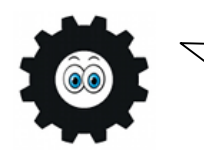

The <END> or <F14> key is not available in the GUI version to close an invoice. Some keys used in the text-version of **AutoPoint**<sup>®</sup> are reserved by the operating system, so the GUI version will use different keys. Please see the following section on GUI keyboard shortcuts for a complete listing.

When invoicing the order, the following pop-up window will appear:

| 0 | OS Options -               | × |
|---|----------------------------|---|
|   | Alt Printer:               |   |
|   | Packing <u>S</u> lip       |   |
|   | Pick Ticket ( <u>N</u> ew) |   |
|   | Pick Ticket (Complete)     |   |
|   | <u>Q</u> uote              |   |
|   | <u>P</u> rint Open         |   |
|   | Leave <u>O</u> pen         |   |
|   | <u>M</u> issed Sale        |   |
|   | ⊻oid                       |   |
|   | <u>I</u> nvoice            |   |
|   | Exit                       |   |
|   | Cancel                     |   |
|   |                            |   |
|   |                            |   |

- If you enter an **Alt-Printer**, then the invoice will print on that printer instead of the default Invoice Printer set up the CRT record. Click on the "?" button to look up the alternate printer number.
- **Packing Slip** will print a packing slip on the packing slip printer, with items that have been added to an order.
- **Pick Ticket (New)** will print a pick ticket with items added to the order.
- **Pick Ticket (Complete)** will print a pick ticket with all items on the order.
- **Quote** is only available on a new order. It's used to convert the open order into a quote.
- **Print Open** will allow you to print the invoice without closing (invoicing) it.
- **Leave Open** allows you exit the invoice without printing or invoicing it.
- **Missed Sale**, if available, will record the order as a missed sale.
- **Void** will void the invoice.
- Invoice closes the invoice and sells the items to the customer, prompting for payment if required.
- **Exit** will leave an open order uninvoiced or exit a closed/voided invoice.
- **Cancel** will close this window and return you back to the order in the POS entry screen.

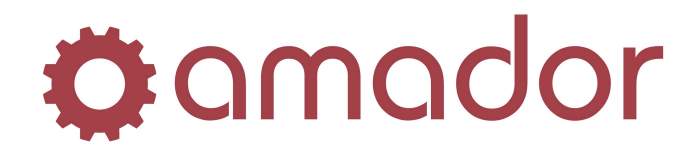

The Quotes program has a similar counterpart:

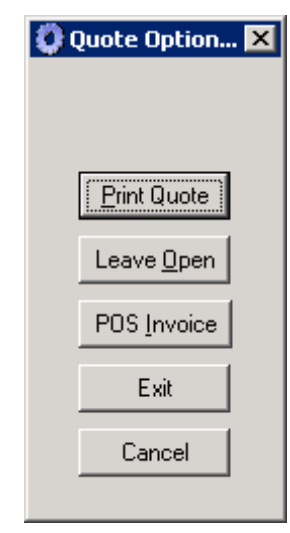

- **Print Quote** will allow you to print the quote without closing/invoicing it.
- **Leave Open** allows you to not invoice the customer yet and exit the quote program.
- **POS Invoice** will create an invoice in Point of Sale from the Quote program.
- **Exit** will exit the quote program. If the quote is open, then it will be left open.
- **Cancel** closes the Quote Options window and takes you back to the active invoice.

#### Purchase Order Maintenance

The Purchase Order Maintenance program has a slight enhancement over the older text version: it will not assign a new PO number until you enter and save a Part Number or Comment Line on the PO. This helps to prevent PO numbers being assigned with no details, which would be possible in the text-version.

To search the PO details for a part number, enter a part number in the Search Entry fields in the bottom-left corner of the window, and press <ENTER>. This will start the search and highlight the first line with the part on it. Only exact matches are permitted.

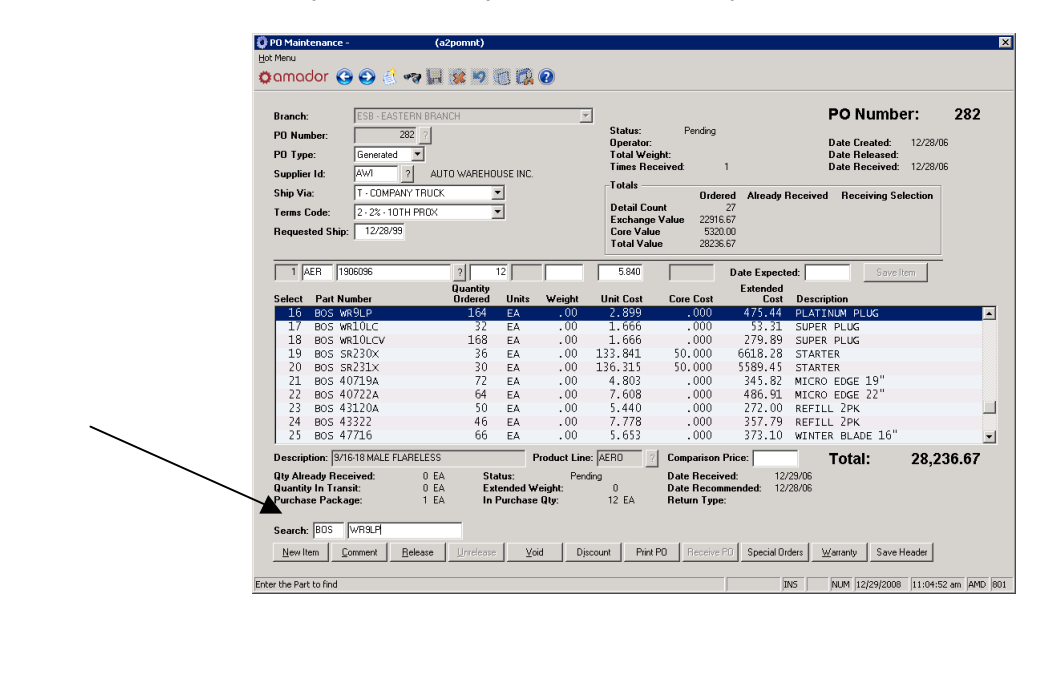

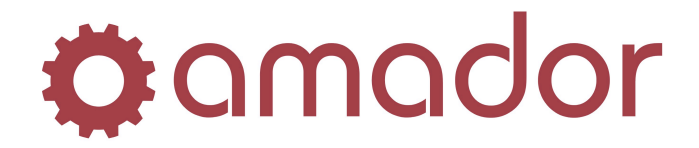

The shortcuts for entering a comment are similar to POS: enter a comma "," in the Part Number field, or click on the "Comment" button (ALT-<C>).

### **Customer Inquiry**

The Customer Inquiry "Range Selection" button can bring up one of two different windows. The range window that appears depends on which tab is selected:

| 0                                                                                                    | Customer Inquiry -                                                   | (ē                                                                   | 20penino                  | ı)                                               |               |                       |                                                        |                                                                            |                                                                   |                                                       | X        |
|----------------------------------------------------------------------------------------------------|----------------------------------------------------------------------|----------------------------------------------------------------------|---------------------------|--------------------------------------------------|---------------|-----------------------|--------------------------------------------------------|----------------------------------------------------------------------------|-------------------------------------------------------------------|-------------------------------------------------------|----------|
| Hot                                                                                                    | : Menu                                                               |                                                                      |                           |                                                  |               |                       |                                                        |                                                                            |                                                                   |                                                       |          |
| ö                                                                                                    | amador 🕝 (                                                           | 🔊 🤌 🦏 🛄                                                              | <u> 10</u>                | 🖻 📆 📀                                            |               |                       |                                                        |                                                                            |                                                                   |                                                       |          |
| -                                                                                                    |                                                                      |                                                                      |                           |                                                  | /             |                       |                                                        |                                                                            |                                                                   |                                                       |          |
|                                                                                                    | Customer: 000015<br>DETAIL TOTAL DOES<br>NOT EQUAL CUSTON<br>BALANCE | ATLAS EQUIPM<br>12 WAGNER RI<br>CALGARY<br>JOHN REID<br>403-255-8980 | IENT & SU<br>DAD E<br>FAX | PPLY<br>AB T5118<br>< 403-255-899                | 81 C          | BAY SRVCE<br>DNLY     | Bill To<br>Credit<br>Balan<br>Availa<br>Core<br>Last I | o: -<br>t Limit:<br>ce:<br>able:<br>Balance:<br><sup>D</sup> ayment<br>at: | > 000<br>999,99<br>130,060<br>999,99<br>: 18,70<br>: 8/13<br>1.00 | 0223<br>9.00<br>0.39-<br>9.00<br>2.00<br>3/07<br>0.00 | Ē        |
|                                                                                                    | Balance Method:                                                      | OPEN ITEM                                                            | L                         | ast Year MTE                                     | ):            | 6,389                 | Allou                                                  | nı.                                                                        | 1,00                                                              | 0.00                                                  |          |
| -                                                                                                    | Terms Code:<br>Ship Via:<br>Salesman:                                | NET 30 DAYS<br>SERVICE BAY<br>WGS                                    | L<br>N<br>Y               | .ast Year To I<br>Ionth To Date<br>'ear To Date: | Date:<br>e:   | 16,433<br>0<br>21,047 | Last I<br>Date                                         | nvoiced<br>Created:                                                        | : 5/20<br>: 7/1                                                   | 8/07<br>1/98                                          |          |
|                                                                                                    | Accounts Beceivable                                                  | Credit History Deta                                                  | iled Sales Ì              |                                                  |               |                       |                                                        |                                                                            |                                                                   |                                                       |          |
|                                                                                                    |                                                                      | Applu Document                                                       | neu Jaies j<br>Due        | Sale                                             | Addon         | Total                 |                                                        |                                                                            |                                                                   |                                                       | 1        |
|                                                                                                    | Document Type                                                        | To Date                                                              | Date                      | Amount                                           | Amount        | Amount                | Days Ref                                               | erence                                                                     |                                                                   |                                                       |          |
|                                                                                                    | 4119 P                                                               | 1/05/07                                                              | 1/05/07                   | 249.99-                                          |               | 249.99-               | PAY                                                    | MENT VI                                                                    | SA                                                                | -                                                     |          |
|                                                                                                    | 123456 P                                                             | 1/15/07                                                              | 1/15/07                   | 98,127.14-                                       |               | 98,127.14-            | PAY                                                    | MENT, C                                                                    | HQ NO. 12345                                                      | 6                                                     |          |
|                                                                                                    | 10004312 P                                                           | 3/19/07                                                              | 3/19/07                   | 500.00-                                          |               | 500.00-               | PAY                                                    | MENT CA                                                                    | \SH                                                               | _                                                     |          |
|                                                                                                    | 10004313 P                                                           | 3/19/07                                                              | 3/19/07                   | 500.00-                                          | 500.00-       | 1,000.00-             | PAY                                                    | MENT CH                                                                    | HEQUE                                                             |                                                       |          |
|                                                                                                    | 10004114                                                             | 1/06/07                                                              | 2/06/07                   | 46.63                                            | .66           | 47.29                 | 723 INVI                                               | DICE NO.                                                                   | 010004114                                                         |                                                       |          |
| 1                                                                                                    | 10004115                                                             | 1/06/07                                                              | 2/06/07                   | 1,373.93                                         | 5.37          | 1,379.30              | 723 INV                                                | DICE NO.                                                                   | 010004115                                                         |                                                       |          |
|                                                                                                    | 10004115 1                                                           | 1/06/07                                                              | 2/06/07                   | 1,373.93                                         | 96.18         | 1,470.11              | 723 INV                                                | DICE NO.                                                                   | 010004115                                                         |                                                       |          |
|                                                                                                    | 1000#124                                                             | 1/06/07                                                              | 2/06/07                   | 64.95                                            | 4.55          | 69.50                 | 723 PO I                                               | NU.52                                                                      | 010004101                                                         |                                                       |          |
|                                                                                                    | 10004131                                                             | 4/06/07                                                              | 2/06/07                   | 49.16                                            | 2.46          | 51.62                 | 723 INVI                                               | TICE NO.                                                                   | 010004131                                                         | <b>v</b> 1                                            |          |
|                                                                                                    | Bal. Forward:<br>Invoices:                                           | 0.08 Finance<br>21,788.70 Payme                                      | e Chrgs:<br>nts:          | 0.0<br>102,187.14                                | 0<br>I- Credi | t Memos:              | 197.                                                   | Tot<br>43-                                                                 | t <b>al:</b> 80,59                                                | <br>15.87-                                            |          |
|                                                                                                    | Clear Notes                                                          | Email Change Credit                                                  | Indicator                 | Range Selecti                                    | ion           | Invoice Histor        | y Ord <u>e</u> r I                                     | nquiry                                                                     | Quote Inquiry                                                     |                                                       |          |
| •                                                                                                    |                                                                      |                                                                      |                           |                                                  |               |                       |                                                        |                                                                            |                                                                   |                                                       | <u> </u> |
| <f4< th=""><td>&gt;</td><td></td><td></td><td></td><td></td><td>OVR</td><td>NUM 12/29</td><td>/2008  1</td><td>1:24:24 am A</td><td>MD 8</td><td>301</td></f4<> | >                                                                    |                                                                      |                           |                                                  |               | OVR                   | NUM 12/29                                              | /2008  1                                                                   | 1:24:24 am A                                                      | MD 8                                                  | 301      |

If you are on the "Accounts Receivable" tab, you will see the range with "Current" and "History" on it:

| 🟮 Enter Range - |        |          |     | _ 🗆 ×   |
|-----------------|--------|----------|-----|---------|
| Search In:      | • 0    | urrent   | С   | History |
| Document        | Туре:  | All      |     | •       |
| Beginning       | Docume | ent Date | : [ |         |
|                 | Ok     | Cancel   |     |         |

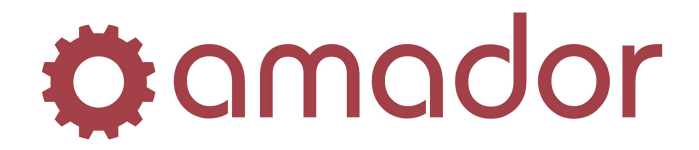

The "Detailed Sales" tab only displays details from history, so it permits you view the details in ascending or descending order:

| 🜔 Detailed Sales | - <u>-</u> 🗆 × |
|------------------|----------------|
| Beginning Date:  |                |
| Ending Date:     |                |
| Beginning Part:  |                |
| Ending Part:     |                |
| Date Order:      | C Ascending    |
|                  | Ok Cancel      |

### **One-Click Execution of Reports**

When running a report, it can by run wide open with a single click by accepting the default ranges and options and clicking on the green "Run" button in the toolbar (or pressing the <F12> key.) The report ranges and options can be changed by clicking on them individually, without having to visit each field. The image below shows the default options and ranges for the Inventory Valuation report:

| Range Selection:  | Beginning                                      | Ending |
|-------------------|------------------------------------------------|--------|
| Branch Id:        | AMD - AMADOR, MAIN BRANCH                      |        |
| Product Line:     | ? All                                          | ?      |
| Condensed Part:   | ? All                                          | ?      |
| Pop Code:         | All                                            |        |
| User Code:        | ***                                            |        |
|                   | Include Consignment Product Lines?             |        |
|                   | Detailed Print Lines?                          |        |
|                   | ✓ Include Items With Zero Qty?                 |        |
|                   | ✓ Include Core Deposits?                       |        |
|                   | Print Only Min/Max = Zero or Supplier = NOPUR? |        |
| Price Level:      | A                                              |        |
| Price Percentage: | .000                                           |        |
|                   | Include Negative Quantities in Report Totals?  |        |
|                   |                                                |        |
|                   |                                                |        |
| Select a Branch   |                                                |        |

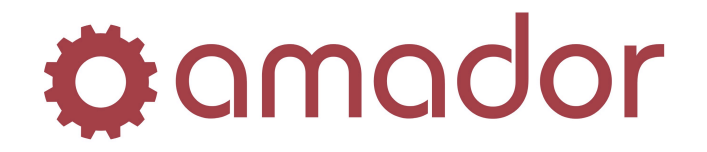

### Enhanced Web Links

Multiple links can be set up for a part number, and when the web link is selected, a web browser will automatically launch with the first address set up for that part number.

| 😳 Part Smartpage Cro     | ssreference -                            | TEST DEM (amweb | xrmnt)    |             | ×      |
|--------------------------|------------------------------------------|-----------------|-----------|-------------|--------|
| Hot Menu                 |                                          |                 |           |             |        |
| 🌣 amador 🚱               | 🕗 👶 જ્ય 🗔 (                              | 😫 ಶ 🔞 🖾         | 0         |             |        |
| Part Number:             | HAS 1001<br>INSPECTION MIRRO             | R               | ?         |             |        |
| SmartPage Code:          | FEN ?                                    |                 |           |             |        |
| SmartPage Address:       | http://www.google.co<br>http://amador.ca | om              |           |             | A<br>7 |
|                          | Save Report                              |                 |           |             |        |
| Manufacturer's SmartPage | Address                                  | INS             | 2/10/2010 | 10:51:30 am | 804    |

### Item Abbreviation Not Required for Part Number Entry

For any program with a part number double-field (abbreviation and condensed part number,) the cursor defaults to the condensed part number field. The abbreviation field can be accessed by pressing SHIFT-<TAB> or clicking on it, but it is not necessary to enter the abbreviation in this field. Either the condensed part number can be entered alone or the 3-character abbreviation can be entered together with the condensed part number, and the system will automatically move the 3-character abbreviation over to the abbreviation field after pressing <ENTER>. If the condensed part number has multiple abbreviations, and only the part number is entered, a pop-up will appear asking the user to select an abbreviation/product line:

| 🗘 Select a Part 🛛 🗙 |                        |                        |  |  |  |  |  |
|---------------------|------------------------|------------------------|--|--|--|--|--|
|                     | Duplicate Part Numbers |                        |  |  |  |  |  |
|                     |                        |                        |  |  |  |  |  |
|                     | GRA                    | PULLER GEAR TWO JAW (  |  |  |  |  |  |
|                     | HAS                    | INSPECTION MIRROR      |  |  |  |  |  |
|                     | КІТ                    | TEST COST KIT          |  |  |  |  |  |
|                     | MAR                    | MAREMONT EXHAUST       |  |  |  |  |  |
|                     | MSC                    | INSPECTION MIRROR (NT) |  |  |  |  |  |
|                     |                        |                        |  |  |  |  |  |
|                     |                        |                        |  |  |  |  |  |
|                     |                        |                        |  |  |  |  |  |
|                     |                        |                        |  |  |  |  |  |
| ľ                   |                        |                        |  |  |  |  |  |
|                     |                        | Uk Cancel              |  |  |  |  |  |

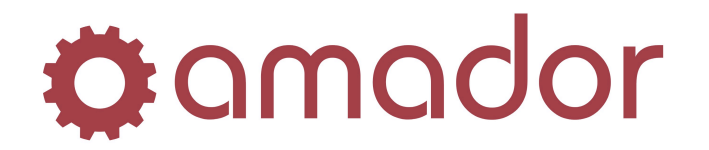

#### HotMenu

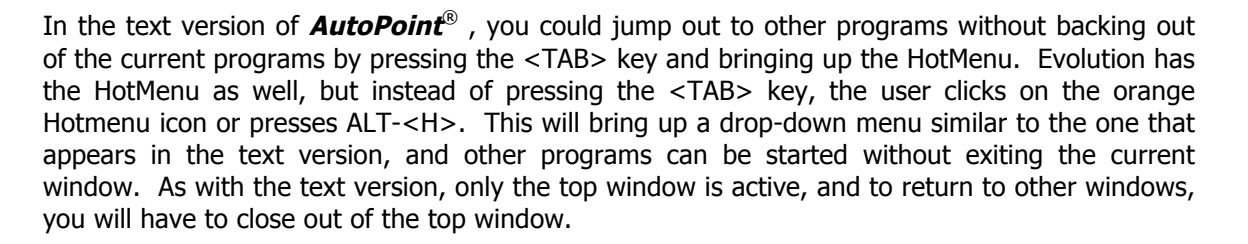

#### Other Programs

Other **AutoPoint**<sup>®</sup> programs have been translated as close as possible from the text version, but in many cases the GUI version has modifications that take advantage of the graphical interface (for example, more information can be displayed on the screen.) The Main Menu, described further in this manual, has several enhancements that make it easier to get to the menus and programs you need to run. The "Select:" prompt works the same way as in the character version, so you can use the same menu shortcuts (listed at the end of this guide.)

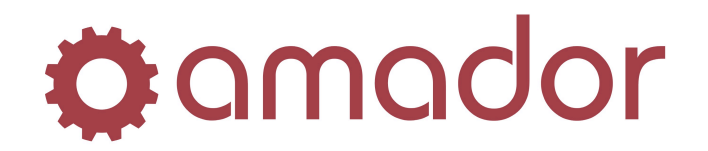

# **GUI Keyboard Shortcuts**

 There are a number of Windows-standard short cut keys that function the same in *AutoPoint*<sup>®</sup> Evolution as they do in other Windows applications:

CTRL-<X> - Cut selected text. CTRL-<C> - Copy selected text. CTRL-<V> - Paste selected text.

SHIFT-<HOME>/<END>/<ARROW> keys – Allows you to select range of text. CTRL-<RIGHT ARROW> - Move the cursor to the beginning of the next word. CTRL-<LEFT ARROW>- Move the cursor to the beginning of the previous word. <TAB> – Move forward through input fields and buttons. SHIFT-<TAB> – Move back words through input fields and buttons. <HOME> - Puts the cursor at the beginning of the line of text. <END> - Puts the cursor at the end of the line of text. CTRL-<HOME> - Puts the cursor at the beginning of the first line of the paragraph. CTRL-<END> - Puts the cursor at the end of the last line of the paragraph.

• Global keystrokes that will work from any window and are Windows standard short cuts:

ALT-<F4> – Close current window. ALT-<TAB> – Cycle forwards through open windows. ALT-SHIFT-<TAB> – Cycle backwards through open windows. ALT-SHIFT-<TAB> – Cycle backwards through open windows. ALT-<Underline Letter in Menu Name> - Display the corresponding menu. <ESC> - Cancel the current task. <ENTER> - Accept the default value and move the cursor to the next field.

- Function keys along the top of the keyboard can be used to perform actions similar to how they worked in the character version:
  - <F1> Bring up the first record in a program or close a note pop-up window.
  - <F2> Bring up the next record.

<F3> - Bring up the previous record.

<F5> - When pressed in a field with a "?" button, will bring up the look-up.

<F8> - Cancel or back out of a program.

<F12> - Run a program selected in a menu, works the same as clicking on "Run". In file maintenance windows, <F12> will save the current record.

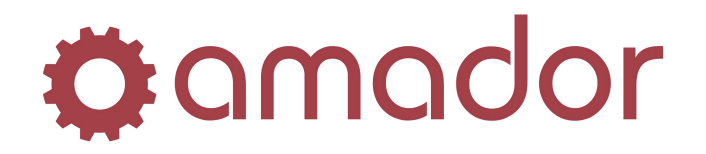

# The Main Menu

### Logging into AutoPoint®

When you first log into *AutoPoint*<sup>®</sup> by double-clicking on the icon for *AutoPoint*<sup>®</sup> Evolution to launch the program, you will see the following prompt:

| Network Server Log | gin                           |              | X       |
|--------------------|-------------------------------|--------------|---------|
| Pleas              | e enter username/password/don | nain (ESC to | cancel) |
| Username:          | username                      |              | ОК      |
| Password:          | ******                        |              | Cancel  |
|                    | □ Save                        |              |         |
| Domain:            |                               |              |         |

Enter your username and password and press <ENTER> or click on the "OK" button. The main menu screen will then appear.

### Parts of the Main Menu

The main menu window is pictured below, along with descriptions of the different parts:

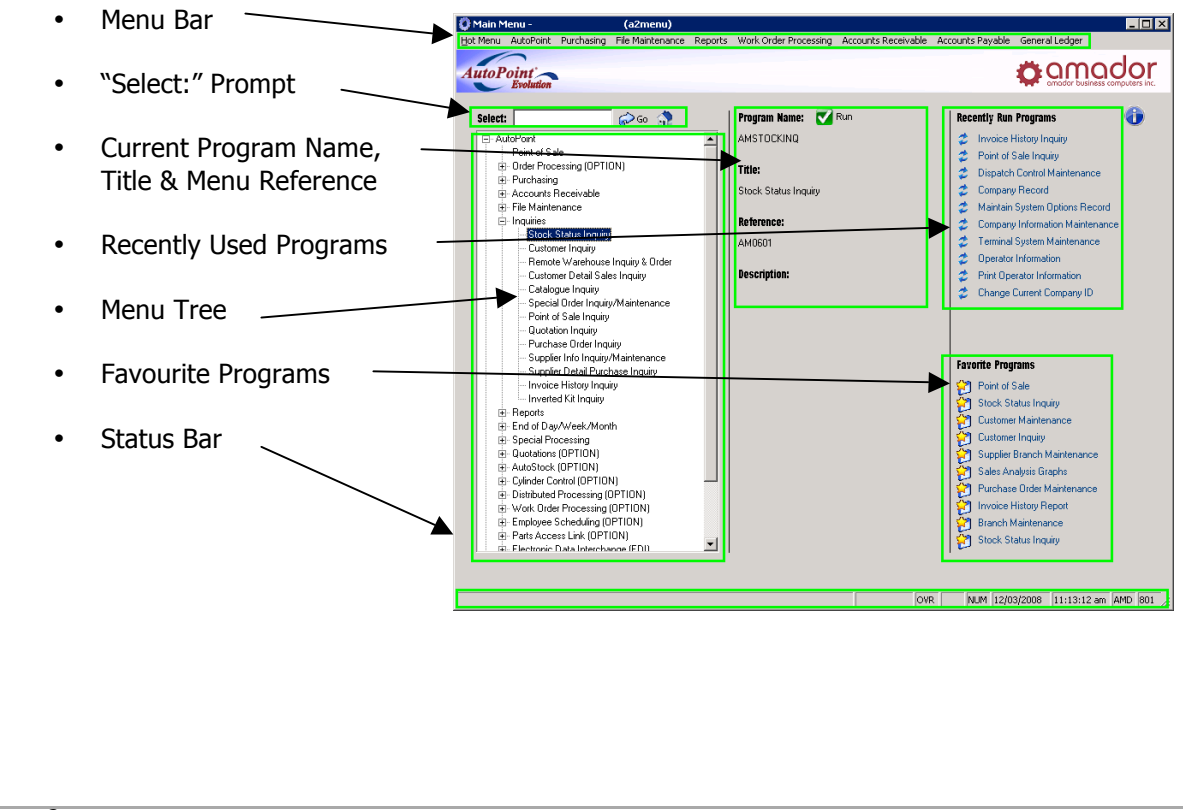

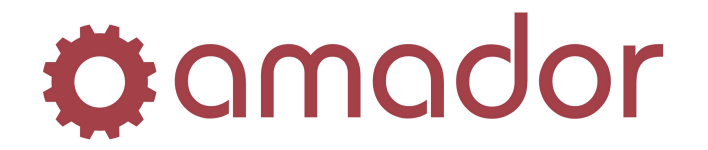

### Main Menu Navigation

On the Main Menu screen there are numerous sections and short cuts to navigating within  $\textit{AutoPoint}^{\mathbb{8}}$ .

• **Menu Bar**: Drop-down menus along the top of the main menu window. Click on the menu name to display a drop-down list of sub-menu items. These menus can also be brought up using the keyboard by typing ALT-<H>, then using the arrow keys to navigate the menus and pressing <ENTER> to select the menu item . Press <ESC> to cancel the drop-down menus.

| 🜔 Main M | enu -                                    |                 | (a2menu        | )    |            |                          |         |
|----------|------------------------------------------|-----------------|----------------|------|------------|--------------------------|---------|
| Hot Menu | AutoPoint                                | Purchasing      | File Maintena  | ance | Reports    | Work Order Processing    | Account |
|          | Point of                                 | Sale            |                |      |            |                          |         |
| AutoP    | Order Pr                                 | ocessing        |                | +    |            |                          |         |
|          | Inquiries                                | ;               |                |      | Stock Sta  | tus Inquiry              |         |
|          | End of D                                 | ay/Week/Mo      | nth            | •    | Customer   | Inquiry                  |         |
| Select:  | Special P                                | rocessing       |                | •    | Remote V   | Varehouse Inquiry & Orde | er 📔    |
|          | Quotations                               |                 |                |      | Customer   | Detail Sales Inquiry     |         |
|          | AutoSto                                  | ck              |                | •    | Catalogue  | e Inquiry                |         |
|          | Distribut                                | ed Processing   | ]              | •    | Special O  | rder Inquiry/Maintenance |         |
|          | Employe                                  | e Scheduling    |                | •    | Point of S | iale Inquiry             |         |
|          | Parts Ac                                 | cess Link       |                | •    | Quotation  | n Inquiry                |         |
| +        | Electron                                 | ic Data Interc  | hange (EDI)    | •    | Purchase   | Order Inquiry            |         |
|          | Road Sh                                  | ow              |                | •    | Supplier I | nfo Inquiry/Maintenance  |         |
|          | Stock Status Inquiry<br>Customer Inquiry |                 |                |      |            | etail Purchase Inquiry   |         |
|          |                                          |                 |                |      |            | istory Inquiry           |         |
|          | Remot                                    | e Warehouse     | Inquiry & Orde | er   | Inverted   | Kit Inquiry              |         |
|          | - Custor                                 | her Detail Sale | es Inquiry     | _    |            | vescription:             |         |

• **Status Bar:** The bar along the bottom of the window that displays the following information:

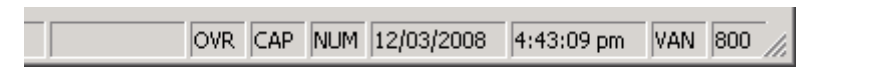

- INS or OVR text is entered in insert or overwrite mode. To toggle the mode, press the "INSERT" key.
- CAP or blank text is entered in all upper case when "CAP" is displayed, otherwise it is all in lower case if this field is blank. To toggle the case, press the "CAPS LOCK" key.
- NUM or blank enters numbers or cursor movement on the keypad. Press the <NUM LOCK> key to toggle between modes.
- Date showing in the MM/DD/YYYY format.
- Time showing in the HH:MM:SS, 12 hour format.
- Branch ID The 3-letter code for the current branch.
- CRT Number The terminal number assigned this session of *AutoPoint*<sup>®</sup>.

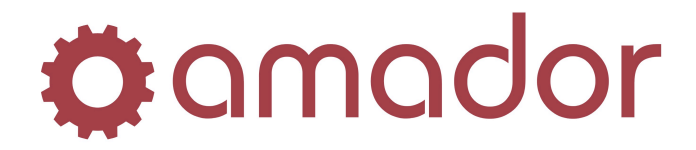

**Recently Run Programs**: Lists the last 10 used programs in reverse chronological order. Click on the program name in blue to launch it.

| R | leci | ently Run Programs               |
|---|------|----------------------------------|
|   | z    | Kit Building Maintenance         |
|   | z    | Run End of Day Process           |
|   | z    | Central to Remote Price Maintena |
|   | z    | CRT Listing                      |
|   | z    | Price Control Listing            |
|   | z    | Supplier Listing                 |
|   | z    | Salesman/Counterman              |
|   | *    | Print/Delete Spooled Benorts     |

Favorite Programs: List of frequently used programs that you can customize. To change the program in a slot, drag the program name from the Menu Tree into the slot (the cursor will change to a "↑".)

| Favorite Programs |                             |  |  |  |  |  |
|-------------------|-----------------------------|--|--|--|--|--|
| 1                 | Point of Sale               |  |  |  |  |  |
| 1                 | Stock Status Inquiry        |  |  |  |  |  |
| Ž                 | Customer Maintenance        |  |  |  |  |  |
| Ž                 | Customer Inquiry            |  |  |  |  |  |
| Ž                 | Supplier Branch Maintenance |  |  |  |  |  |
| Ž                 | Product Group Maintenance   |  |  |  |  |  |
| Ž                 | Purchase Order Maintenance  |  |  |  |  |  |
| ð                 | Vendor Inquiry              |  |  |  |  |  |

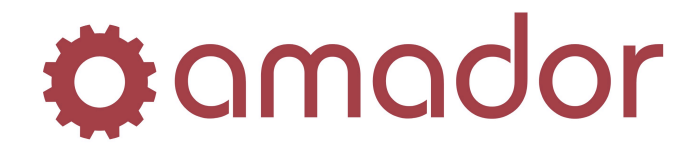

• **Current Program Information**: Section which lists the program name, title, a quick reference to it's location in the menu, and description.

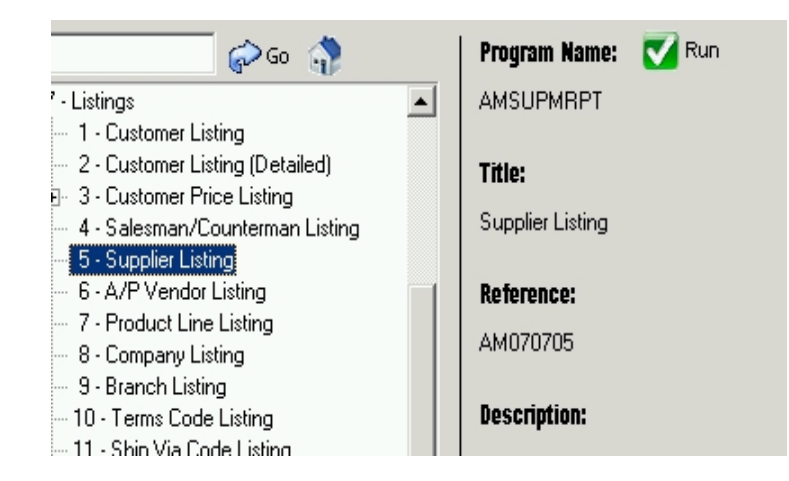

The example above lists the program name (AMSUPMRPT) the program title (Supplier Listing) and it's menu location (AM070705).

• "Select:" Prompt: From the "Select" prompt, type in the program name or the shortcut (see list of shortcuts at the end of this guide) and press the <ENTER> key or click on "Go". NOTE: security field 50 must be 1 or higher to run programs by name.

| Select: 🛛 💮 Go 🏠 |  |
|------------------|--|
|------------------|--|

If the Menu Tree is displaying only a sub-menu, then click on the "Home" icon to change the menu tree back to displaying the main menu.

• **Menu Tree:** This section displays the menu tree, which can be expanded or collapsed by clicking on the "+" sign. Double-clicking on the menu item will expand a sub-menu or launch a program. The keyboard can be used to navigate the menu tree by using the up and down arrow keys to select a menu item, and the left/right keys to expand/collapse a submenu. Pressing <ENTER> will launch the program selected.

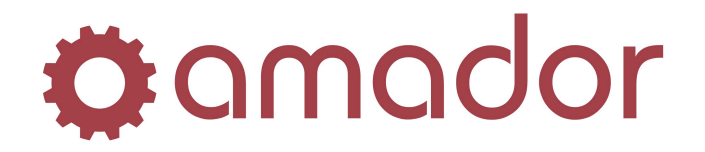

### Menu Types

There are currently two GUI Menu Types for **AutoPoint**<sup>®</sup> Evolution which are defined by the user login record. Toggling between the two chosen types can be performed with the <F6> key at the Main Menu.

• **Numbered/Tree** – Numbered menu options and standard tree type menu structure:

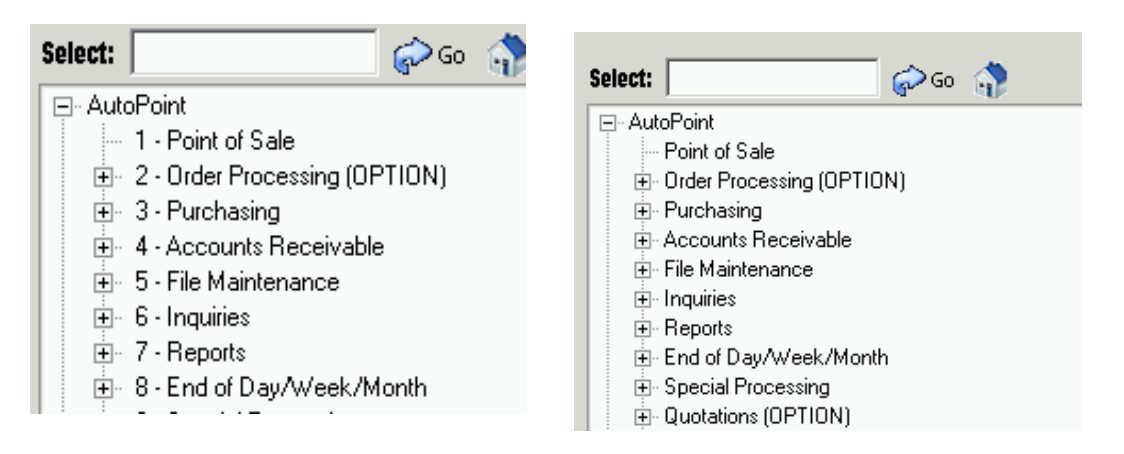

 Classic/Alpha – Classic text version of *AutoPoint<sup>®</sup>* menu and Alpha Tree menu structure:

| Select: 🚺 🌮 Go 🥎 🌍 🐇                                                                                 | Select: 🕼 🎧 🖓                                                                                                    |
|----------------------------------------------------------------------------------------------------|----------------------------------------------------------------------------------------------------|
| <b>DEM - Main Menu</b><br>1. AutoPoint<br>2. Accounts Payable (OPTION)<br>3. General Ledger (OPTION) | <ul> <li>AutoPoint</li> <li>Point of Sale</li> <li>Order Processing (OPTION)</li> <li>Purchasing</li> <li>Accounts Receivable</li> <li>File Maintenance</li> <li>Inquiries</li> <li>Reports</li> <li>End of Day/Week/Month</li> <li>Special Processing</li> <li>Quotations (OPTION)</li> </ul> |

The Classic version is the recommended version to be used as it is more familiar to text version of *AutoPoint*<sup>®</sup>.

Menu items with a "+" beside them can be expanded to show the tree structure clicking the plus sign with the mouse, double clicking on the menu item or having the item selected and pressing the "+" on the numeric keypad.

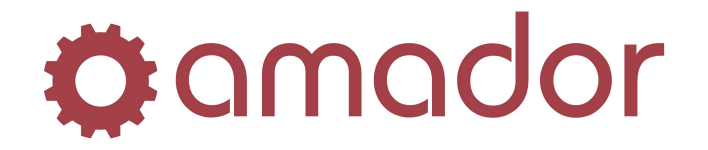

### Logging out of AutoPoint®

You can log out of *AutoPoint*<sup>®</sup> by typing in "EXIT" or "BYE" at the "SELECT:" prompt and pressing <ENTER>.

You can also log out of  $AutoPoint^{(8)}$  by clicking on the "X" in the top right corner of the window.

When you log out, you will see the following:

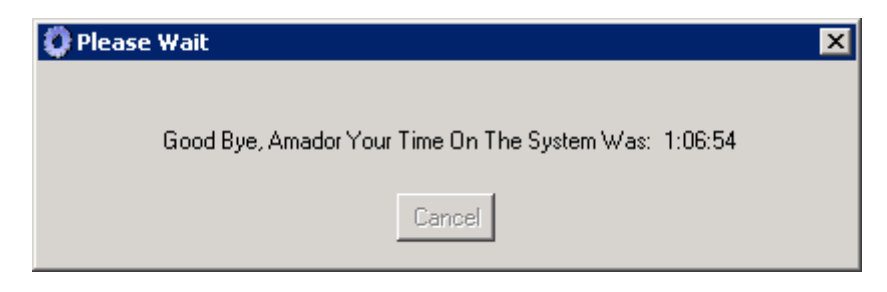

### **Tool Bar Icons**

At the top of most program windows is a menu bar with icons for different functions (pictured below.)

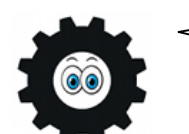

If you hover your pointer over the button, a tool tip box will appear with the description and keyboard shortcut.

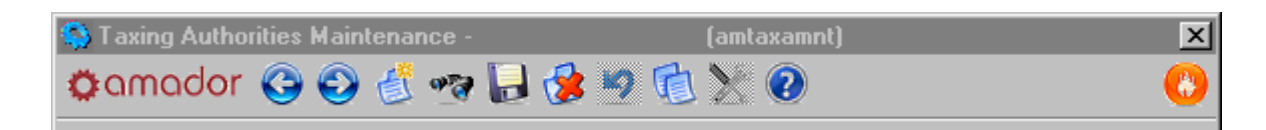

Clicking on these icons performs a different function:

- Brings up the Hot Menu to jump to another program or menu (click on it to bring up the drop-down menu or press ALT-<H>).
- **©**amador Links to Amador's web site (Internet connection required.)
- Brings up the previous record (functions like <F3>.)
- Brings up the next record (functions like  $\langle F2 \rangle$ .)
- Create new record.
  - Search or Start. Find the first record (functions like <F1>.)

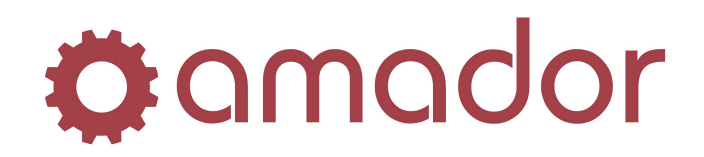

| <ul> <li>Saves record (function key &lt; E12&gt;)</li> </ul>       |           |
|--------------------------------------------------------------------|-----------|
|                                                                    |           |
| <ul> <li>Deletes the record (shortcut key ALT-<d>).</d></li> </ul> |           |
| Undo - Not used at this time.                                      |           |
| • Copy/Rename the record (shortcut key ALT- <r>).</r>              |           |
| • Not used at this time.                                           |           |
| Bring up Help document for this function.                          |           |
| At the top of report windows, the toolbar appears as below:        |           |
| Understock Report - (a2stockrpt)                                   |           |
| Camador 🗸 Run                                                      |           |
|                                                                    |           |
| • Comodor Links to Amador's web site (Internet connection re       | equired.) |
| • Runs the report (function key <f12>.)</f12>                      |           |
|                                                                    |           |
|                                                                    |           |
|                                                                    |           |
|                                                                    |           |
|                                                                    |           |
|                                                                    |           |
|                                                                    |           |
|                                                                    |           |
|                                                                    |           |
|                                                                    |           |
|                                                                    |           |
|                                                                    |           |
|                                                                    |           |
|                                                                    |           |
|                                                                    |           |
|                                                                    |           |
|                                                                    |           |

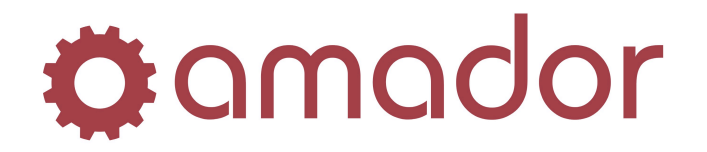

### **Pop-Up Dialog Boxes**

In pop up dialog boxes, the default action button (Ok, Cancel, etc.) is highlighted with a dotted box around the button selection:

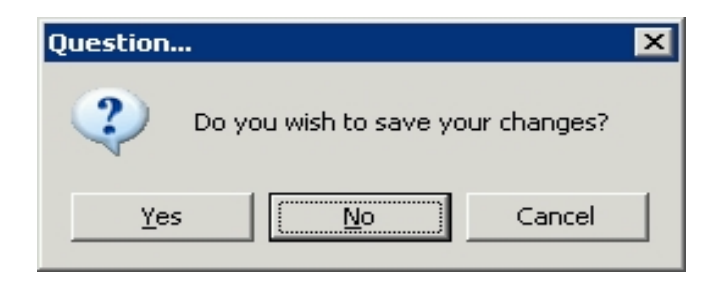

The default action can be taken by pressing either the space bar or the <ENTER> key. Alternatively, pressing the <TAB> key or the left/right arrow keys will allow you to change to a new selection button within that window, which can also be "pressed" with space bar or <ENTER> key.

| 🜔 Insufficient Quantity - |                      | (a2posentry)                           |                | ×      |
|---------------------------|----------------------|----------------------------------------|----------------|--------|
|                           | Insufficient         | quantity. What would you l             | like to do ?   |        |
| <u>1</u> · Override       | <u>2</u> - Lost Sale | <u>3</u> - Buyout <u>4</u> - Backorder | 5 - Special BO | Cancel |

In most pop-ups, a button can be selected by typing the underlined letter/number on the button's title. In the above example, you can select "Override" by typing a "1".

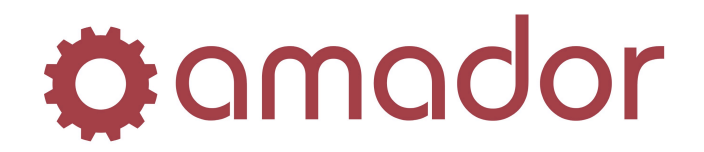

### New Features in GUI not Available in the Text Version

The graphical interface allows for new ways to display and link information in *AutoPoint*<sup>®</sup>, and the following describes some new features that take advantage of the GUI.

#### Enhanced Customer Inquiry Screen

The customer inquiry screen (AM0406) organizes the Accounts Receivable, Credit History and Detailed Sales as separate tabs:

| O Cu:<br>Hot Me  | stomer Inqu<br>enu                               | uiry -                      | (a                                                                    | 2oper   | ning)                                              |                                   |                              |          |                                                                                              |           |                                                                      |                                 |
|------------------|--------------------------------------------------|-----------------------------|-----------------------------------------------------------------------|---------|----------------------------------------------------|-----------------------------------|------------------------------|----------|----------------------------------------------------------------------------------------------|-----------|----------------------------------------------------------------------|---------------------------------|
| <b>O</b> O       | mador                                            | 00                          | 🤮 🔫 🛄                                                                 | 88      | 9 🐻 🖾                                              | ?                                 |                              |          |                                                                                              |           |                                                                      |                                 |
| Cu               | ustomer: 00                                      | 0024 ?                      | PARTS TO GO<br>323 ELM ST.<br>VICTORIA<br>ANDREW DUNI<br>250-475-2515 | CAN     | BC V<br>FAX 250-475                                | 8×1R1<br>i-1133                   | BE GOOD<br>HIM               | TO       | Bill To:<br>Credit Limit:<br>Balance:<br>Available:<br>Core Balanc<br>Last Paymer<br>Amount: | e:<br>nt: | 999,999.0<br>33,858.1<br>966,140.9<br>19,610.5<br>11/05/0<br>9,611.2 | )0<br>0<br>)0<br>)0<br>)6<br>70 |
| B<br>T<br>S<br>S | alance Met<br>erms Code:<br>hip Via:<br>alesman: | hod: OPE<br>NE<br>COI<br>WG | EN ITEM<br>F 30 DAYS<br>MPANY TRUCK<br>S                              |         | Last Year<br>Last Year<br>Month To I<br>Year To Da | MTD:<br>Fo Date:<br>Date:<br>ate: | 10,817<br>20,098<br>(<br>107 | 7        | Last Invoice<br>Date Create                                                                  | :d:<br>d: | 3/27/0                                                               | )7<br>94                        |
|                  | ≟ccounts Rec<br>Order No.                        | :eivable   <u>C</u><br>Date | redit History Detai                                                   | led Sal | es  <br>C<br>Quantity                              | )iscount<br>%                     | Price                        | 🗹 Cost   | • Desc                                                                                       | Ref       | C Code                                                               | 5                               |
|                  | 10004353                                         | 3/27/07                     | KIT HYD6FT88                                                          |         | 10                                                 |                                   | 12.60                        |          | 6FT #8 HYD                                                                                   | RAULIC H  | IOSE A                                                               | -                               |
| [                |                                                  |                             | LAB 48                                                                |         | 10                                                 |                                   | 12.60                        |          | HOSE ASSE                                                                                    | MBLY SIZ  | E 4-8                                                                | -11                             |
|                  | 10004251                                         | 1/06/07                     | BOS HR9BC                                                             |         | 4                                                  |                                   | 3.67                         | 1.66     | SUPER PLU                                                                                    | G         |                                                                      | - 1                             |
|                  | 10004109                                         | 1/05/07                     | TRA AC65                                                              |         | 8-                                                 |                                   | .64                          | .44      | 134A RETRO                                                                                   | OFIT NOT  | ICE LAB                                                              |                                 |
|                  |                                                  |                             | TRA AC1241                                                            |         | 2-                                                 |                                   | 6.33                         | 4.16     | 90 LOW SID                                                                                   | E ADAP.   | 7/16"-2                                                              |                                 |
| $\rightarrow$    | -                                                |                             | TRA AC120                                                             |         | 1.                                                 |                                   | 3.42                         | 2.28     | HIGH SIDE A                                                                                  | APAPTOR   | 3/8"-2                                                               |                                 |
|                  |                                                  |                             | TRA AC1242                                                            |         | 2.                                                 |                                   | 6.33                         | 4.16     | 90 HIGH SID                                                                                  | E ADAP.   | 3/8"-2                                                               |                                 |
|                  | 10004101                                         | 12/28/06                    | FRA PH30                                                              |         | 1                                                  |                                   | 6.61                         | 3.57     | OIL FILTER                                                                                   |           |                                                                      |                                 |
|                  | 170003963                                        | 12/20/06                    | 885 09278                                                             |         | 4                                                  |                                   | 146.33                       | 74.63    | SPARK PLU                                                                                    | G WIRE 9  | ET                                                                   |                                 |
|                  |                                                  |                             | BOS 9004                                                              |         | 4                                                  |                                   | 10.36                        | 4.25     | HEADLIGHT                                                                                    |           |                                                                      |                                 |
|                  |                                                  |                             | BOS 2057                                                              | $\sim$  | 12                                                 |                                   | 1.23                         | .46      | BULB                                                                                         |           |                                                                      |                                 |
|                  |                                                  |                             | BOS 73324                                                             |         | 2                                                  |                                   | 16.81                        | 8.57     | AIR FILTER                                                                                   |           |                                                                      | •                               |
|                  |                                                  |                             |                                                                       |         |                                                    |                                   |                              |          |                                                                                              |           |                                                                      |                                 |
| <u> </u>         | Clear No                                         | ites Ema                    | il Change Credit                                                      | Indicat | tor Range Se                                       | election                          | Invoice H                    | istory ( | Ord <u>e</u> r Inquiry                                                                       | Quote Ir  | nquiry                                                               |                                 |
| <br> <br>        | Clear No                                         | ites Ema                    | il Change Credit                                                      | Indicat | tor Range Se                                       | election                          | Invoice H                    | istory ( | Ord <u>e</u> r Inquiry                                                                       | Quote Ir  | nquiry                                                               |                                 |

As well, one-click access to Invoice History, Order Inquiry and Quote Inquiry for this customer are available as buttons at the bottom-right of the window.

To view the invoice details directly from Customer Inquiry, simply double-click on the document number in the "Order No." column (this works the same way from the Detail Sales Inquiry screen, as well.)

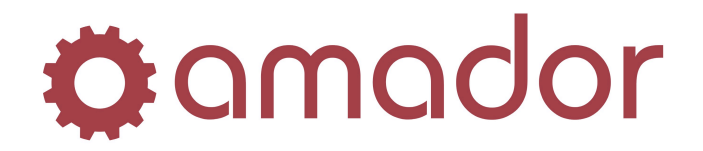

#### Enhanced Customer Maintenance Screen

The Customer Maintenance (AM0408) screen has organized the Accounts Receivable, Pricing, Options and CRM fields on separate tabs:

| 🗘 Customer Maintenance -                    | (a2custmnt)               |                   |                          |              |                 |
|---------------------------------------------|---------------------------|-------------------|--------------------------|--------------|-----------------|
| Hot Menu                                    |                           |                   |                          |              |                 |
| 🌣 📀 🚱 🔅                                     | 🖙 🔚 😫 🧖 📵 🗱 🕑             | )                 |                          |              |                 |
|                                             |                           |                   |                          |              |                 |
| Customer Number: 000024                     | ? Account Type: Corp      | porate 💌          |                          |              |                 |
| Customer Name: PARTS                        | 0 G0                      | Abb               | rev: PARTS TO G          |              |                 |
| Contact Name: ANDREV                        | V DUNCAN                  |                   |                          | Phor         | ne: 250-475-251 |
| Address: 323 ELM                            | ST.                       | Em/               | sil:                     |              | 250-475-113     |
|                                             |                           | Not               | ae:                      | 1 04.        | 1 200 110 110   |
| City: VICTOR                                | A                         | NO                |                          |              |                 |
| Province: BC                                | Postal Code:              | V8X 1B1           |                          |              |                 |
| Assaunts Ressiushis   D   1                 |                           |                   | 1                        |              | -               |
| Accounts Necelvable   Pricing               | Uptions   U <u>H</u> M    |                   |                          |              |                 |
| Account Information                         |                           | . Г               | 22050.10                 |              | 10010 50        |
| Liedit Limit: 9995                          | 39                        | Balance:          | 33838.10                 | ore Balance: | 19610.00        |
| Bill To: 0000                               | 00                        | Date Lreated:     | 0/21/94                  |              |                 |
| Statement Control                           |                           |                   |                          |              |                 |
| Statement Freq: Mon                         | hly 🔽                     | Balance Method:   | )pen Item 💌              | ]            |                 |
| Terms Code: N · N                           | ET 30 DAYS                | Finance Charge:   | 30 💌                     |              |                 |
| Tax Options                                 |                           |                   |                          |              |                 |
| Tax Number: 9988                            | -99899                    | GST Exempt?       |                          |              |                 |
| Taxing Group: BC                            | - BRITISH COLUMBIA        |                   |                          |              |                 |
| Environmental Charge                        | s Exemption Code: N 🔻     | _                 |                          |              |                 |
|                                             |                           |                   |                          |              |                 |
|                                             |                           |                   |                          |              |                 |
| Electronic Document T                       | ransmission               |                   |                          |              |                 |
| Electronic Document T<br>Fax Long Distance: | ransmission<br>I-Local    | Transmit Options: | I - No Document Transmis | sion         | •               |
| Electronic Document T<br>Fax Long Distance: | ransmission<br>I- Local   | Transmit Options: | I - No Document Transmis | sion         |                 |
| Electronic Document T<br>Fax Long Distance: | I - Local                 | Transmit Options: | I - No Document Transmis | sion<br>y    | T               |
| Flectronic Document T<br>Fax Long Distance: | Save     Customer Inquiry | Transmit Options: | I - No Document Transmis | sion         |                 |

One-click access to Customer Inquiry, Invoice History, Order Inquiry and Quote Inquiry are available as buttons on the bottom of the window.

### Drill-down Access to other Inquiry Screens from Stock Status Inquiry

When viewing the list in the History tab, it is possible to view more information from a line from the list by selecting it and then selecting the appropriate inquiry screen from the Hot Menu dropdown menu.

For example, to view the details on an invoice number that appears in History, click on the line in the list to select it, and then click on the Hot Menu drop down menu and select "Invoice History" from the Inquiries menu. The Invoice History Inquiry screen will appear with the invoice number from the line selected. Double-clicking on the invoice number will have the same effect.

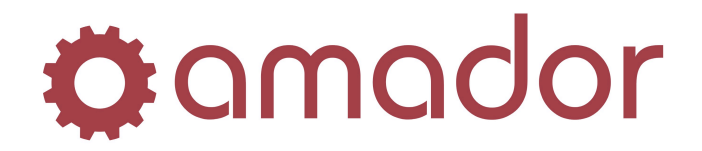

Similarly, if receiving history is displayed from the History tab in Stock Status inquiry, you can view the details of the purchase order by double-clicking on the PO number or selecting the detail line and then selecting Purchase Order Inquiry from the Hot Menu.

#### Consistent Part and Customer Lookups Throughout all Programs

The part number and customer lookups (clicking on the "?" button next to the part number of customer number fields) brings up the same search window from all programs. That is, the search window is the same whether it is called from programs like POS Entry, Quotes Entry, Stock Status Inquiry, Purchase Order Maintenance and Reports.

The default behaviour of the searches is to do a Google-like search on all of the record. That is, if you are performing a search for a partial phone number in the Customer Find window, any number that matches in any record will be found and listed. For example, if you searched for "12345", the results would include the customer number 12345, addresses that were on 12345 - 99 St., and the phone number (555)551-2345.

#### **Customer Number Find**

You can use the "Sort by Name/Number" radio buttons to change the search type. If you choose to "Sort by Name", then the search looks for matching values. If you choose "Sort by Number" then it is actually only a listing of customers starting with the number you entered (if you entered text, then it starts at the beginning.)

| omer Find - (a2               | cusfind)                 |               |               |
|-------------------------------|--------------------------|---------------|---------------|
| Irch: AUTOMOTIVE              | Sort By: 🖲 Name 🔿 Number | Branch: AMD   |               |
| me                            | Number Address           | City          | Phone         |
| ERCONTINENTAL AUTOMOTIVE LTD. | . 33 23 JONES ROAD       | SWIFT CURRENT | (306)655-3497 |
|                               |                          |               |               |
|                               |                          |               |               |
|                               |                          |               |               |
|                               |                          |               |               |
|                               |                          |               |               |
|                               |                          |               |               |
|                               |                          |               |               |
| estart Previous Next          | Progress: Done!          |               | Ok Cano       |
|                               |                          |               |               |
| istart Previous Next          | Progress: Donel          |               | Ok            |

### Item (Part Number) Find

When doing an item search, you can improve the speed of the search by limiting it to the "Line Abbrev" that you are interested in. To do this, enter a product line abbreviation in the calling program and then performing the lookup, or enter a "Line Abbrev" in the search window, and select the "Search By Line Abbrev" radio button.

If you select the "List by Line Abbrev" radio button, it will start a list of part numbers starting with the value you entered and list any part numbers that follow in alphabetical order.

If you select "Search By Product Line", it will limit the search to the product line you entered (similar to "Search By Line Abbrev), but the results are in Pick Sequence order.

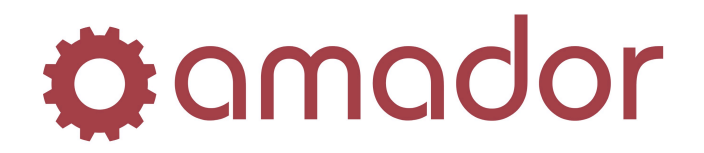

The "Extended Description/Spread Part Number" radio buttons will change the data in that column to the selected value.

| Line Abbrev / Product Line<br>Search / Part Number: | 1001                    | <ul> <li>Search by Line Abbrev</li> <li>List By Line Abbrev</li> <li>Search By Product Line</li> </ul> |
|-----------------------------------------------------|-------------------------|----------------------------------------------------------------------------------------------------|
| Part Number                                         | Description             | <ul> <li>Extended Description</li> <li>Spread Part Number</li> <li>Available</li> </ul>                |
| * 3M 71001                                          | 3 /16" × 40' TOMATO RED |                                                                                                    |
| * ABS 31001                                         | ABSCO BRAKE CABLES      |                                                                                                    |
| * ABS 41001                                         | ABSCO BRAKE CABLES      |                                                                                                    |
| * ABS 51001                                         | ABSCO BRAKE CABLES      |                                                                                                    |
| * ABS 61001                                         | ABSCO BRAKE CABLES      |                                                                                                    |
| * ABS ER1001                                        | ABSCO BRAKE CALIPERS    |                                                                                                    |
| * ABS ER1001C                                       | CORE                    |                                                                                                    |
| * ACD 10010                                         | CORE ASM                |                                                                                                    |
| * ACD 1001000H                                      | TIRE                    |                                                                                                    |
| * ACD 1001001H                                      | TIRE                    |                                                                                                    |
| Restart Previous Next                               | Branch: AMD Progress: 1 | 10 Records Found Ok Cancel                                                                             |

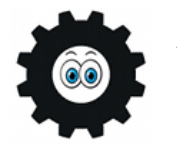

In POS and Quote entry, the Item Find window is called up by pressing <F11>, in addition to the usual <F5> lookup key.

### **General Tips for Searching**

- Do not use dashes "-" or parenthesis "()" in phone numbers.
- To do a leading character search (i.e. you know how it starts but not how it ends), end the search string with an asterisk "\*" – e.g. "ANDREWS\*"
- To do a trailing character search (i.e. you know how it ends but not how it starts), start the search string with an asterisk "\*" e.g. "\*ANDREWS"
- To search for multiple search terms, separate the search terms by a space "". This will perform an exclusive "AND" search on all of the items entered. The order of the items does not matter e.g. "123 45 ANDREWS SMITH" can find "45123 Smith Andrews Contracting".

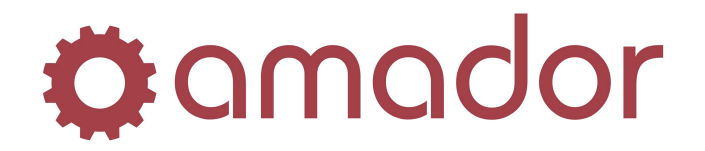

### Clickable Field Names and Column Titles Link to other Programs

Some of the field labels and table column titles are blue-coloured, indicating that they are clickable links to other programs, usually file maintenance programs. The keyboard shortcut is SHIFT-<F5> when the cursor is in the field with a blue label. Pictured below is the Item Maintenance screen. Clicking on the "Product Line" field label will bring up the Product Line Maintenance program. After entering the product line you are interested in, you can click on the blue label, "Product Group". This brings up the Product Group Maintenance screen. To return to the Item Maintenance screen, you can click on the "X" in the top right corner or press <F8>.

| Ditem<br>Hot Menu | Maintenance - PORKY TEST DATA (a2itemmnt)                                                                            |        |
|-------------------|----------------------------------------------------------------------------------------------------|--------|
| <b>o</b> am       | nador 🕒 🕙 🔮 🖙 🔚 😫 🗐 🗊 🎇 🔞                                                                                            |        |
| Part<br>Desc      | Number: HAS ?                                                                                                    | 🗌 Only |
| Spre<br>Prod      | ad Part Number:  <br>duct Line: HAST ? Sub:   Item Type: Regular 💌                                                   |        |
| <b>0</b>          | amador 🌚 🚭 🔮 🦏 📊 🐲 🔊 🔃 🕵 🕗                                                                                           |        |
|                   | Product Group: A1 - AUTO CATEGORY 1                                                                                  |        |
|                   | Product Group Maintenance - PORKY TEST DATA (a2prdgpmnt) Hot Menu Comodor Co (C) (C) (C) (C) (C) (C) (C) (C) (C) (C) |        |
|                   | Product Group ID: A1 Name Of Group: AUTO CATEGORY 1                                                                  |        |
|                   | Exclude From Report Totals:  Default Gross Profit Percentage: 33.30                                                  |        |
| ļ                 | Save           Enter description         IN5         NUM         12/23/2008         4:26:56 pm                       | 801    |

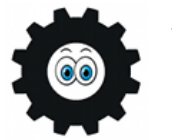

The blue-label links are also used in POS and Quote Entry, but the keyboard shortcuts are not always SHIFT-<F5>. To see what the keyboard shortcuts are in these programs, look under the "Tools" menu at the top of the window.

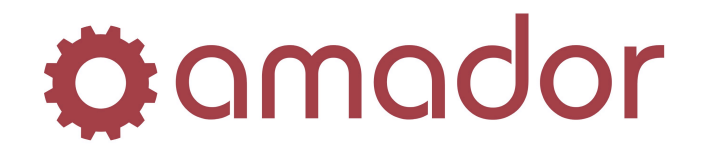

### Create a Quote or POS Order from Stock Status Inquiry

After bringing up a part number in Stock Status Inquiry, the part number can be brought over to a new Quote or POS order by going to the Hot Menu  $\rightarrow$  Point of Sale or Hot Menu  $\rightarrow$  Quotations. After entering your initials and selecting a customer, the first part number will be filled in automatically with the part number entered in Stock Status Inquiry. The part number can also be added to an existing quote or POS order by selecting the open quote/order for that customer.

### Pass a Part Number from Item Maintenance or Stock Status Inquiry to P.O. Maintenance

With the cursor in a blank part number field in Purchase Order Maintenance, go to Hot Menu  $\rightarrow$  File Maintenance  $\rightarrow$  Item Maintenance or Hot Menu  $\rightarrow$  Stock Status Inquiry and bring up the desired part number. Exit from the Item Maintenance or Stock Status Inquiry screen with the part number desired, and the it will be passed to the part number field back in Purchase Order Maintenance.

### Look up Customer Part Numbers in Stock Status Inquiry from a Quote or POS Order

If a customer part number is entered in the part number field in Quotes or POS, clicking on the Stock Status Inquiry button will display the cross-referenced part number.

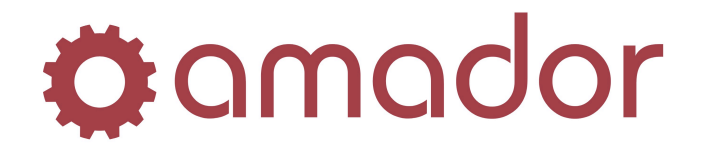

#### Changing Window and Font Size

It is possible to change the window and font size of the Evolution program to better fit your display. To do this, press the  $\langle F1 \rangle$  key at the Main Menu or click on the "I" in the upper-right corner. The following window will display:

| AutoPoin                                      | ť                                                       | Revision:<br>Serial Number: DEM0000<br>Licenced To:<br>AMADOR LIMITED                | 4.6.00A<br>7184-09112030AM | D00000005<br>ActiveX Installed:                                                                                                    |
|-----------------------------------------------|---------------------------------------------------------|--------------------------------------------------------------------------------------|----------------------------|----------------------------------------------------------------------------------------------------|
| Ferminal:<br>User:<br> P:<br>Host:<br>Client: | 800<br>AMADOR<br>172.17.1.2<br>abcedmwts1<br>abctekmac1 | Database Version:<br>Client Version:<br>Licensed By:<br>Amador Business Computers In | 4.43<br>5.0.58u            | AcroExch.Document.7 - C:\Program Files (x86)\Adobe\Acrobat 8.0\A(<br>AcroPDF.PDF.1 - C:\Program Files (x86)\Common Files\Adobe\Acroba<br>adbanner.adbanner.1 - C:\WINDDWS\Sys\VDW64\msdxm.ocx<br>AgControl.AgControl.3 0 - C:\Program Files (x86)\Microsoft Silvertight\C<br>Agent.Control.2 - C:\WINDDWS\msagent\agent\dil<br>ASControls.InstallEngineCt.1 - C:\WINDDWS\Sys\VDW64\asctrls.oc<br>Adcom oet. atroom: C:\WINDDWS\Sys\VDW64\asctrls.oc |
| Server:                                       | porky                                                   | 17509 - 107 Avenue<br>Edmonton, Alberta                                              |                            | Fonts Available:                                                                                                    |
| SP2EDT:                                       |                                                         | T5S 1E5                                                                              |                            | @DF?????                                                                                                    |
| SP2DBG:                                       |                                                         | Sales:                                                                               | 888-826-2367               | @DFC white EP                                                                                                    |
| SP2DIR:                                       |                                                         |                                                                                      | 780-483-2727               | @DFMincho-SU                                                                                                    |
| /usr/opt/am/                                  | am_progs/a2pan                                          | Fax:                                                                                 | 780-489-2601               | @DFMincho-UB                                                                                                    |
|                                               |                                                         | Email: sale                                                                          | s@amador.ca                | @DFP0P1-W9                                                                                                    |
|                                               |                                                         | Web: ww                                                                              | ww.amador.ca               | Agency FB                                                                                                    |
|                                               |                                                         | Window Scale:                                                                        | None 💌                     | dows                                                                                                    |
|                                               |                                                         |                                                                                      |                            |                                                                                                    |
|                                               |                                                         |                                                                                      |                            |                                                                                                    |

Click on the down arrow next to "Window Scale" to enable or disable it. To lock the windows and font size to the standard 1024X768 resolution, leave the Window Scale at "None". To allow windows size and font scaling depending on your PC's display resolution, change the Window Scale to "Yes". When you change the window scale, you will be prompted:

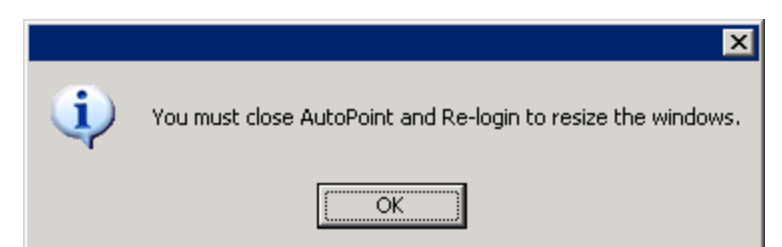

Click on "OK", close out of Evolution and log in again. If you don't like the new scaling, repeat the steps above to change the Window Scale field back to "None".

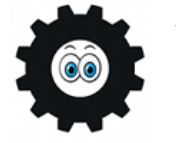

You can maximize the Main Menu screen in Evolution, and check the box next to "Contain Windows" to keep all program windows and pop-ups within the screen.

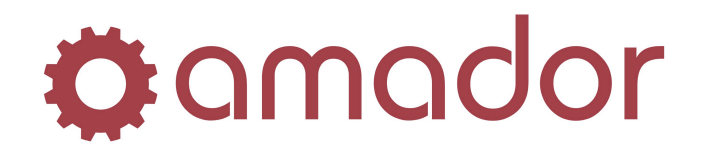

## Menu and Program Shortcuts

There are numerous short cuts that work in both Evolution and text version of *AutoPoint*<sup>®</sup>. This is not an exhaustive list but does contain the often used short cuts to menus and programs. Type the shortcut into the field next to "Select:" and press <ENTER>.

| Menu Item                  | Menu Shortcut    |
|----------------------------|------------------|
| Accounting/Financial       |                  |
| Accounts Receivable Menu   | AR               |
| Cash Drawer Report         | CASH             |
| End of Day                 | EOD              |
| End of Month               | EOM              |
| General Ledger Menu        | GL               |
| Accounts Payable Menu      | AP               |
| Inquiries                  |                  |
| Catalogue Inquiry          | CAT              |
| Customer Backorder Menu    | BO               |
| Inquiry Menu               | INQ              |
| Stock Status Inquiry       | IQ               |
| Maintenance                |                  |
| Customer Maintenance       | СМ               |
| File Maintenance           | FM or FILE       |
| Item Branch Maintenance    | IB               |
| Item Master Maintenance    | IM               |
| Multi-Branch Maintenance   | MINMAX           |
| Purchase Order Maintenance | PUR or POM       |
| Reports                    |                  |
| Reports Menu               | REP or RPT       |
| Physical Inventory Menu    | INV              |
| Listing Menu               | LIST             |
| Purchasing/Inventory       |                  |
| Inventory Adjustments      | ADJ              |
| PO Recommendations         | POR              |
| Order Processing           | POS or OE        |
| Purchasing Menu            | PO, BUY or PURCH |
| Merchandise Receiving      | REC              |
| Miscellaneous              |                  |
| Labels Menu                | LAB or LABELS    |
| Change Branch              | CB               |
| Change Company             | CC               |
| Price Updates              | PRICE            |
| Queue Operations           | QUE              |
| Special Processing         | SP               |
| Quotes                     | QUOTE            |
| Work Orders                | WO               |